## メールアドレス認証

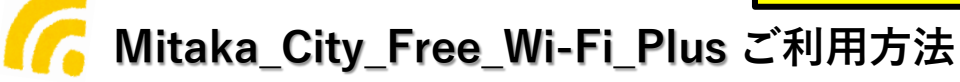

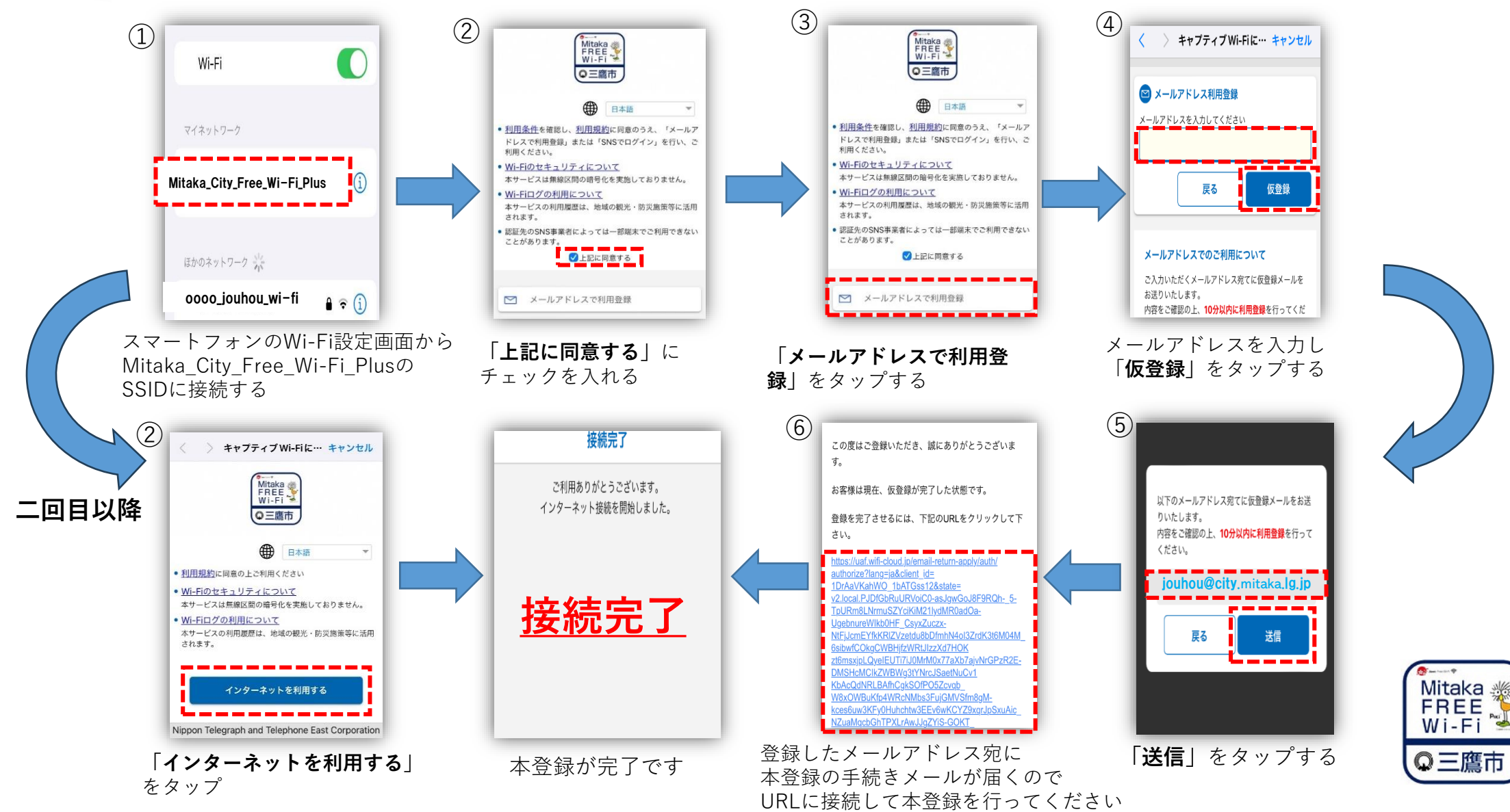

※画像はイメージです。実際の画面表示と異なる場合もございます。ご理解くださいますようお願いいたします。

## **SNS認証**

── Mitaka\_City\_Free\_Wi-Fi\_Plus ご利用方法

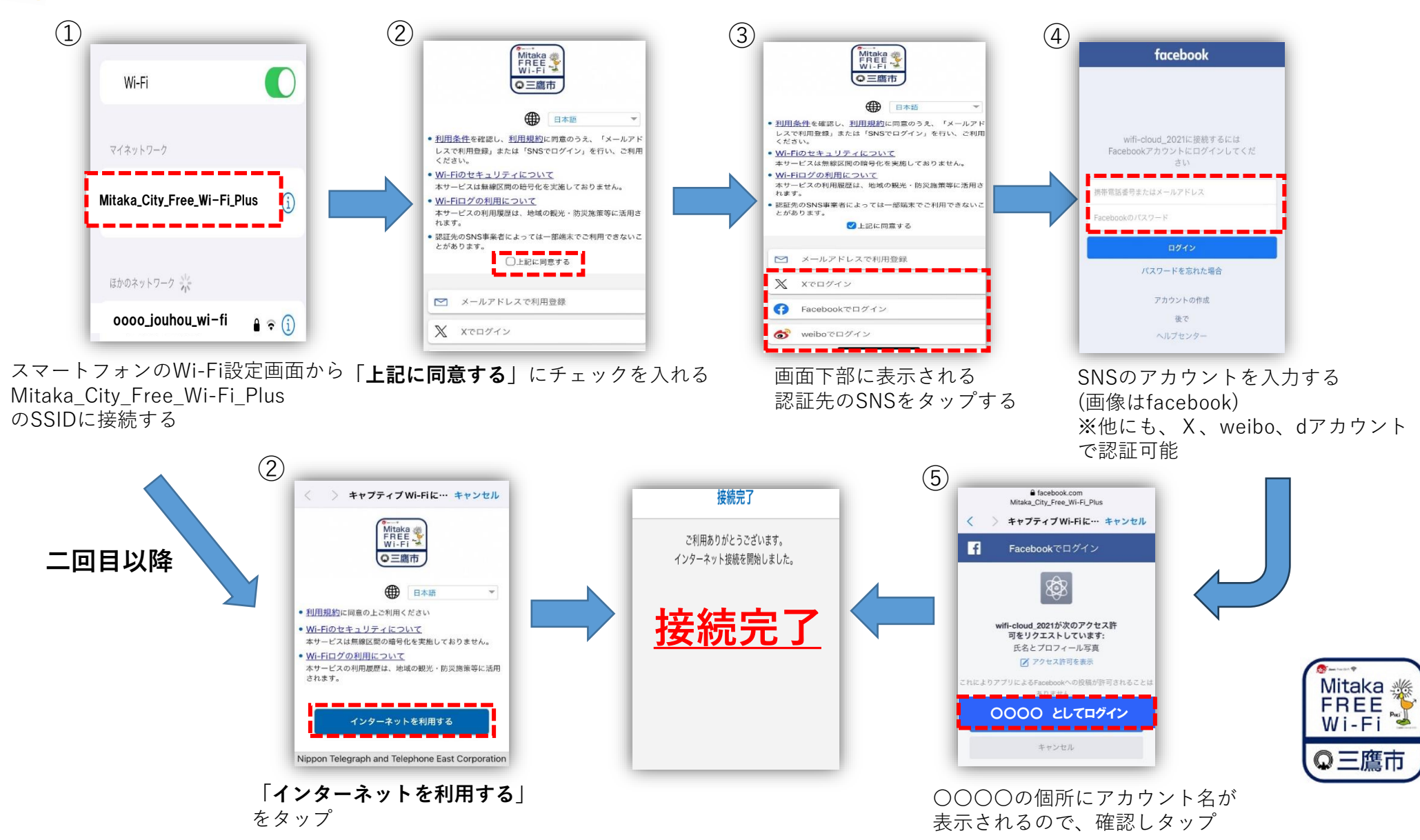

※画像はイメージです。実際の画面表示と異なる場合もございます。ご理解くださいますようお願いいたします。